# 『宛名くん』の使い方

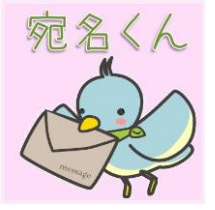

## ≪基本編≫

1. 『宛名くん』で住所録を作ろう

まずは、データを入力します。

- ・郵便番号、住所1、住所2・・・・宛名3、備考までの必要項目を入力します。
- ・カーソルはエンターキーで次の項目に移動します。

・No は自動的に入力されます。

| 1 in | 定名くんま | Simple (V | er1.1 2013-11-04) |          |            |          |           |          |
|------|-------|-----------|-------------------|----------|------------|----------|-----------|----------|
|      |       |           |                   | 簡単       | ラベル印刷『宛    | 名くん』     |           | バージョン情報  |
|      | No    | 郵便番号      | 住所1               | 住所2      | 住所3        | 宛名1      | 宛名2       | 宛名3      |
| *    |       |           |                   |          |            |          |           |          |
| <    |       |           |                   |          |            |          |           |          |
|      | F1    | 終了        | F3 様式設定           | F5 データ取込 | ⊾ F6 CSV保存 | F8 住所録作成 | ; F11 クリア | F12 宛名印刷 |

| Vo | 郵便番号     | 住所1     | 住所2    | 住所3 | 宛名1           | 宛名2        | 宛名3      |
|----|----------|---------|--------|-----|---------------|------------|----------|
| 1  | 512-0001 | 大阪市さら町  | 1-2-3  |     | 有限会社 123      | 代表取締役      | 山田 花子 様  |
| 2  | 512-0002 | 大阪市ばら町  | 1-2-4  | -   | ABC化学株式会社     | 主事         | 山川 豊 様   |
| 3  | 512-0003 | 大阪市ばら町  | 1-2-5  |     | 国際ABC特許事務所    | 弁理士        | 天童 よしみ 様 |
| 4  | 512-0004 | 大阪市ばら町  | 1-2-6  |     | 協同組合 開発センター   | 海外事業部      | 八代 亜紀 様  |
| 5  | 512-0005 | 大阪市ばら町  | 1-2-7  |     | 123接骨院        | 代表取締役      | 石川 さゆり 補 |
| 6  | 512-0006 | 大阪市ばら町  | 1-2-8  |     | ABCネットワークセンター | コーディネーター   | 大島 優子 様  |
| 7  | 512-0007 | 大阪市ばら町  | 1-2-9  |     | 123エナジー       | 代表         | 山田 花子 横  |
| 8  | 512-0008 | 大阪市さくら町 | 1-2-10 |     | ABC医科器械       | 代表取締役      | 山川豊様     |
| 9  | 512-0009 | 大阪市さくら町 | 1-2-11 |     | 株式会社 日本DEF    | 代表取締役      | 天童 よしみ 様 |
| 10 | 512-0010 | 大阪市さら町  | 1-2-12 |     | 株式会社 456工業所   | 代表取締役      | 八代 亜紀 様  |
| 11 | 512-0011 | 大阪市さら町  | 1-2-13 |     | ABC精密株式会社     | 代表取締役      | 石川 ざゆり 様 |
| 12 | 512-0012 | 大阪市さら町  | 1-2-14 |     | 株式会社 123産業    | 営業部        | 大島 優子 様  |
| 13 | 512-0013 | 大阪市さら町  | 1-2-15 |     | ABC工業株式会社     | 代表取締役      | 山田 花子 様  |
| 14 | 512-0014 | 大阪市さら町  | 1-2-16 |     | 株式会社ABC       | 代表取締役      | 山川 豊 様   |
| 15 | 512-0015 | 大阪市桔梗町  | 1-2-17 |     | 株式会社DEF       | 代表取締役      | 天童 よしみ 様 |
| 16 | 512-0016 | 大阪市桔梗町  | 1-2-18 |     | 123產業株式会社     | 課長補佐       | 八代 亜紀 様  |
| 17 | 512-0017 | 大阪市桔梗町  | 1-2-19 |     | 株式会社ABC工業     | 主査         | 石川 ざゆり 様 |
| 18 | 512-0018 | 大阪市桔梗町  | 1-2-20 |     | 日本DEF株式会社     | 代表取締役      | 大島 優子 様  |
| 19 | 512-0019 | 大阪市桔梗町  | 1-2-21 |     | 456工業所株式会社    | 代表取締役      | 山田 花子 様  |
| 20 | 512-0020 | 大阪市桔梗町  | 1-2-22 |     | 123有限会社       | 課長 営業責任者   | 山川 豊 様   |
| 21 | 512-0021 | 大阪市桔梗町  | 1-2-23 |     | 化学株式会社ABC     | 取締役        | 天童 よしみ 様 |
| 22 | 512-0022 | 大阪市やなぎ町 | 1-2-24 |     | 特許事務所国際ABC    | 取締役本部長     | 八代 亜紀 様  |
| 23 | 512-0023 | 大阪市やなぎ町 | 1-2-25 |     | 開発センター協同組合    | 営業支援授業部 部長 | 石川 さゆり 様 |
| 24 | 512-0024 | 大阪市やなぎ町 | 1-2-26 |     | 123接骨院        | 取締役 営業部長   | 大島 優子 様  |

入力できました。

・行の挿入、コピー、貼り付け、削除、をするときは No の左側をクリックします。

|   | No | 郵便番号     | 住所1     | 住所2    | 住所3 | 宛名1           |
|---|----|----------|---------|--------|-----|---------------|
|   | 1  | 512-0001 | 大阪市さくら町 | 1-2-3  |     | 有限会社 123      |
|   | 2  | 512-0002 | 大阪市ばら町  | 1-2-4  |     | ABC化学株式会社     |
|   | 3  | 512-0003 |         |        |     | 国際ABC特許事務所    |
|   | 4  | 512-0004 | 大阪市ばら町  | 1-2-6  |     | 協同組合 開発センター   |
|   | 5  | 512-0005 | 大阪市ばら町  | 1-2-7  |     | 123接骨院        |
|   | 6  | 512-0006 | 大阪市ばら町  | 1-2-8  |     | ABCネットワークセンター |
|   | 7  | 512-0007 | 大阪市ばら町  | 1-2-9  |     | 123エナジー       |
| _ | 8  | 512-0008 | 大阪市ざら町  | 1-2-10 |     | ABC医科器械       |

### ▶が現れるのでここを右クリックします。

| No 郵便番号 住所1        |                | 住所1     | 住所2    | 住所3 | 宛名1           |
|--------------------|----------------|---------|--------|-----|---------------|
| 1 512-0001         |                | 大阪市さくら町 | 1-2-3  |     | 有限会社 123      |
| 2                  | 512-0002       | 大阪市ばら町  | 1-2-4  |     | ABC化学株式会社     |
|                    |                | 大阪市はら町  |        |     | 国際ABC特許事務所    |
|                    | -<br>+/+       | 大阪市ばら町  | 1-2-6  |     | 協同組合 開発センター   |
| 船り                 | 90<br>~-++-7   | 大阪市ばら町  | 1-2-7  |     | 123接骨院        |
| 空日                 | 们打掉八           | 大阪市ばら町  | 1-2-8  |     | ABCネットワークセンター |
| 行削                 | p <del>r</del> | 大阪市ばら町  | 1-2-9  |     | 123エナジー       |
| 8 512-0008 大阪市さくら町 |                | 大阪市さくら町 | 1-2-10 |     | ABC医科器械       |

コピー、貼り付け、空白行挿入、行削除と表示されるので目的の項目を選択します。

ここでは空白行挿入を選択しました。

| No | 郵便番号     | 住所1     | 住所2   | 住所3 | 宛名1           |
|----|----------|---------|-------|-----|---------------|
| 1  | 512-0001 | 大阪市さくら町 | 1-2-3 |     | 有限会社 123      |
| 2  | 512-0002 | 大阪市ばら町  | 1-2-4 |     | ABC化学株式会社     |
| 3  | 3        |         |       |     |               |
| 4  | 512-0003 | 大阪市はら町  | 1-2-5 |     | 国際ABC特許事務所    |
| 5  | 512-0004 | 大阪市ばら町  | 1-2-6 |     | 協同組合 開発センター   |
| 6  | 512-0005 | 大阪市ばら町  | 1-2-7 |     | 123接骨院        |
| 7  | 512-0006 | 大阪市ばら町  | 1-2-8 |     | ABCネットワークセンター |
| 8  | 512-0007 | 大阪市はら町  | 1-2-9 |     | 123エナジー       |

選択行の上に空白行が挿入されました。

※コピーしたデータを貼り付ける際、空白行以外に貼り付けると

データが上書きされますのでご注意ください。

#### F11 クリア

をクリックすると宛名データが全て消去されます。

データをクリアする前に**≪基本編≫3.作った住所録を保存しよう**を参照し、データ保存してください。

F12 宛名印刷

をクリックすると「『宛名くん』ラベル印刷指定」のダイアログボックスが開きます。

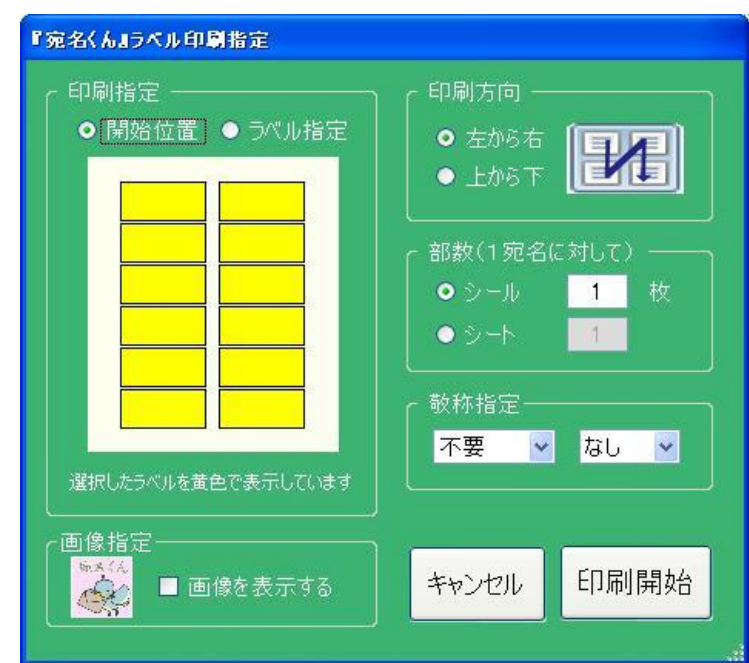

・「印刷指定」で [開始位置] または [ラベル指定] を選択します。

・[開始位置]を選択した時、クリックしたラベルから印刷が始まります。

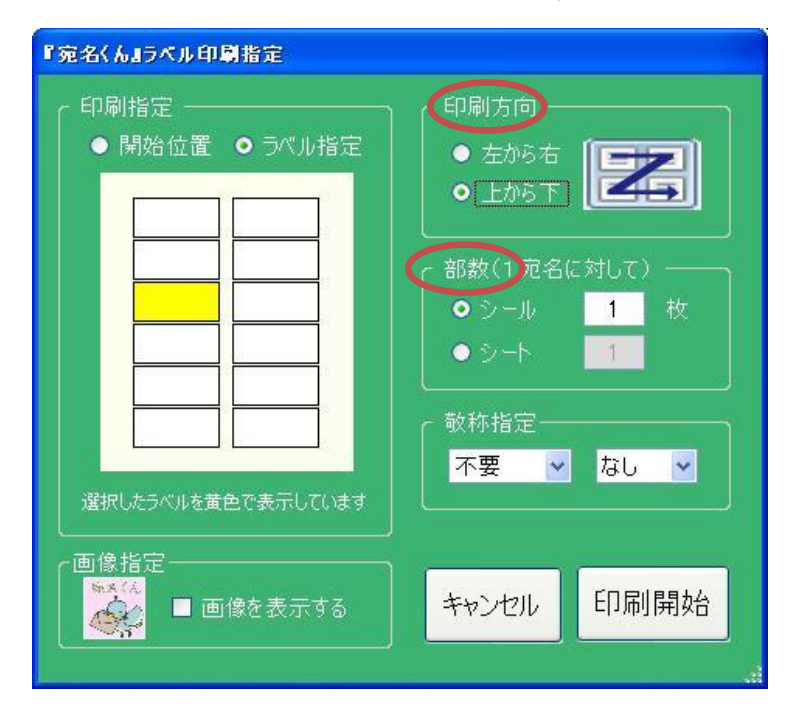

・[ラベル指定]を選択した時、クリックしたラベルのみを印刷します。 ※クリックして印刷対象となったラベルは黄色で表示されます。

[印刷方向][部数]を確認します。

[敬称指定]は最初[不要/なし]になっているので、敬称を印刷したい場合 それぞれの▼ボタンをクリックし、宛名1~3、および「様」・「殿」・「御中」の中から選択してください。

| 『宛名くん』ラベル印刷指定                                           | rn Dut+                                                 |
|---------------------------------------------------------|---------------------------------------------------------|
| <ul> <li>□小指定</li> <li>●開始位置</li> <li>●ブベル指定</li> </ul> | <ul> <li>● 左から右</li> <li>● 上から下</li> </ul>              |
|                                                         | 部数(1宛名に対して)     ● シール     1     枚     ● シート     1     1 |
| 選択したラベルを黄色で表示しています                                      | <br>敬称指定<br><br>不要                                      |
| ▲<br>●<br>個像指定<br>●<br>で像を表示する                          | キャンセル 印刷開始                                              |

現在の画像を表示させたい場合は[画像を表示する]にチェックを入れます。 画像を変更する場合は、画像をダブルクリックすると確認画面が表示されます。

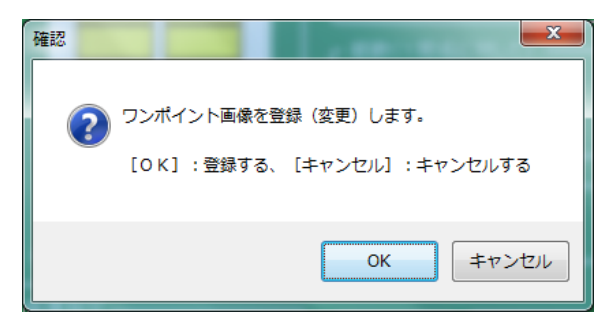

[OK]をクリックし、お好きな画像を選択してください。

| 『宛名くん』ラベル印刷指定                                                                               |                                                                                                    |
|---------------------------------------------------------------------------------------------|----------------------------------------------------------------------------------------------------|
| <ul> <li>印刷指定</li> <li>開始位置 ● ラベル指定</li> <li>□□□□□□□□□□□□□□□□□□□□□□□□□□□□□□□□□□□□</li></ul> | 印刷方向<br>● 左から右<br>● 上から下<br>部数(1宛名に対して)<br>● シール<br>1 枚<br>● シート<br>1<br>敬称指定<br>不要<br>② なし<br>③ なし<br>● なし |
|                                                                                             | キャンセル 印刷開始                                                                                                  |

「印刷開始」をクリックすると、印刷プレビューが表示されます。

内容を確認し、ラベル用紙をプリンターにセットします。

| 🎆 『宛名くん』ナ | VE1-                                |                                                                                                    |   |                                 |                                                                                                    |          |
|-----------|-------------------------------------|----------------------------------------------------------------------------------------------------|---|---------------------------------|----------------------------------------------------------------------------------------------------|----------|
|           | <mark>9</mark> K 4 ▶ N 🖓 ⊠ Ma AA? + |                                                                                                    |   |                                 |                                                                                                    |          |
|           | メイン レポート                            |                                                                                                    |   |                                 |                                                                                                    |          |
|           |                                     |                                                                                                    |   |                                 |                                                                                                    | <u></u>  |
|           |                                     |                                                                                                    |   |                                 |                                                                                                    |          |
|           |                                     | 〒512-0001<br>大阪市さ(560)<br>I-2-6                                                                                | 1 | 〒512-0007<br>大阪市は6町<br>I-2-9    |                                                                                                    |          |
|           |                                     | 有限会社 123<br>代表の時代<br>山田 花子 様                                                                                   |   | 128 エナジー<br>代表<br>山田 花子 様       |                                                                                                    |          |
|           |                                     | 〒512-0002<br>大阪市はSatt<br>I-2-4                                                                                 |   | 〒 512-0008<br>大阪市を(5町<br>1-2-10 | <b>X</b>                                                                                                    |          |
|           |                                     | ABC 化学特性会社<br>主导<br>山川 量 株                                                                                     |   | ABC 医科蒂顿<br>化真肌接致<br>山川 重 様     |                                                                                                    |          |
|           |                                     | 〒512-0003<br>大阪市は5町<br>1-2-5                                                                                   | - | 〒512-0009<br>大阪市を65町<br>1-2-11  | *                                                                                                    |          |
|           |                                     | 国際ABC 特許事務所<br>分配工<br>天童 よしみ 様                                                                                 |   | 株式会社 日本DF<br>代表取締役<br>天皇』よしみ 様  |                                                                                                    |          |
|           |                                     | 〒512-0004<br>大阪市1(560)<br>1-2-6                                                                                |   | 〒512-0010<br>大阪市を15町<br>1-2-12  | <b>3</b> 4                                                                                                    | <b>1</b> |
|           |                                     | 協問担合 同発センター<br>海外事務年<br>ハモ 星紀 様                                                                                |   | 林史会社 456工業所<br>代表以後後<br>ハ代 星紀 様 |                                                                                                    |          |
|           |                                     | 〒512-0003<br>大阪市(よら町<br>1-2-5                                                                                  |   | 〒512-0011<br>大阪市を(5町<br>1-2-18  | Ma                                                                                                    |          |
|           |                                     | 国政ABC 林府事務所                                                                                                    |   | 480 特容株式会社<br>代表取録役<br>石川 2年り 様 |                                                                                                    |          |
|           |                                     | 〒512-0006<br>大阪市は560<br>1-2-4                                                                                  | 1 | 〒512-0012<br>大阪市を公町<br>1-2-14   | *                                                                                                    |          |
|           |                                     | ABC ホットワークセンター<br>コーディホーター<br>大島 長子 様                                                                          |   | 林武会社123,在集<br>堂泉4月<br>大唐·晨于一楼   |                                                                                                    |          |
|           |                                     |                                                                                                    |   |                                 |                                                                                                    |          |
| 現在のページ番号: |                                     | -ページ数:1+                                                                                                    | _ |                                 | ズーム率:ページ全体                                                                                                    |          |
|           |                                     | and and a second second second second second second second second second second second second second second se |   |                                 | The second second second second second second second second second second second second second second second s |          |
|           |                                     |                                                                                                    |   |                                 |                                                                                                    |          |

[印刷ボタン] (画面左上プリンターのイラスト)をクリックして印刷します。

・Exel で保存する場合・・・

F8 住所録作成 をクリック。

「出カファイルを指定してください」ダイアログボックスが開きますので 保存する場所を選び、ファイル名を指定して[保存]をクリックします。

| 出力ファイルを指定                                                                                              | してください                                                                                                    |                                            |           |       |   |     |             | ? 🛛       |
|----------------------------------------------------------------------------------------------------|----------------------------------------------------------------------------------------------------|--------------------------------------------|-----------|-------|---|-----|-------------|-----------|
| 保存する場所(1):                                                                                             | 📝 デスクトップ                                                                                                    |                                            |           | *     | 6 | 📂 🛄 |             |           |
| <ul> <li>最近使ったファイル</li> <li>最近使ったファイル</li> <li>デスクトップ</li> <li>マイ ドキュメント</li> <li>マイ コンピュータ</li> </ul> | <ul> <li>マイドキュント<br/>マイ・スシューター</li> <li>マイ・ストワーク</li> <li>ローム・green</li> <li>マロンコーク・マーク</li> <li>ローム・green</li> <li>マロンコーク・フトリース</li> <li>ロンコンコーク・フトリース</li> <li>ロンコンコーク・フトリース</li> <li>ロンコンコーク・フトリース</li> <li>ロンコンコーク・フトリース</li> <li>ロンコンコーク・フトリース</li> <li>ロンコンコーク・フトリース</li> <li>ロンコンコーク・フトリース</li> <li>ロンコンコーク・フトリース</li> <li>ロンコンコーク・フトリース</li> <li>ロンコンコーク・フトリース</li> <li>ロンコンコーク・フトリース</li> <li>ロンコンコーク・フレース</li> <li>ロンコンコーク・フレース</li> <li>ロンコンコーク・フレース</li> <li>ロンコンコンコーク・フレース</li> <li>ロンコンコンコンコンコンコンコンコンコンコンコンコンコンコンコンコンコンコンコ</li></ul> | 「<br>転面×ks<br>かプメks<br>DDDョートカット<br>ョートカット | 副年度別プラス≪: | 売上xls | x |     |             |           |
| २२ २७२७-७                                                                                              | ファイル名( <u>N</u> ):<br>ファイルの種類( <u>T</u> ):                                                                                                    | 住所録×ls<br>Excelブック(*×l                     | sx*xls)   |       |   | *   | 【保存<br>(キャン | (S)<br>セル |

保存された Exel が自動的に起動します。

| 1       |        | -        | 17       | 6      | 4.1              | <u></u>                 |                                                                                                    |            |         |         |                                                                                                    |            |                  |                              |          |                                                                                                    |               | _      |
|---------|--------|----------|----------|--------|------------------|-------------------------|----------------------------------------------------------------------------------------------------|------------|---------|---------|----------------------------------------------------------------------------------------------------|------------|------------------|------------------------------|----------|----------------------------------------------------------------------------------------------------|---------------|--------|
| 0       |        |          |          | 9 10   | - 12 -           | Ca.∰. =                 |                                                                                                    |            | 住所錄.xls | : [互換モー | ド] - Microsoft                                                                                                  | Excel      |                  |                              |          | 2                                                                                                    | . = X         | 100    |
| TH ID   | 121-3  | E        |          |        |                  |                         | -                                                                                                    |            |         |         | 1000 - 1000 - 1000 - 1000 - 1000 - 1000 - 1000 - 1000 - 1000 - 1000 - 1000 - 1000 - 1000 - 1000 - 1000 - 1000 - |            |                  |                              |          | 0                                                                                                    |               | ネス     |
|         |        |          | $\smile$ | ホーム    | 挿,               | 入 ページ レイアウト 数式          | データ                                                                                                    | 校閲         | 表示      | 開発      | アドイン                                                                                                    |            |                  |                              |          | ۷                                                                                                    | - • ×         | azine  |
| 1       | -10.0  |          |          | ×      |                  |                         |                                                                                                    |            |         |         |                                                                                                    | <b>H</b> A | HHH) H           |                              | Σ - Α    | - 44                                                                                                    |               | 100000 |
|         | 1000   |          | 1        | 00     | MS P             | ゴシック - 11 - A           | A = =                                                                                                    |            |         | 標準      | -                                                                                                    | <b>1</b>   |                  |                              |          | ÚNÚ I                                                                                                    |               |        |
|         | 2      | 20       | Bungth   | + 43   |                  | • •• ][mm]][0~ ][7      |                                                                                                    |            |         |         |                                                                                                    | 冬件付金       | テーブルとして お        | 211-00 日本 自動家 1              | ₩        | ラと 検索と                                                                                                    |               |        |
| マ1 不3   | ホリーク   |          | * TO DE  | 3      | B 1              | U *   🖽 *   🧐 * 🗛 *   🗄 |                                                                                                    |            |         | 3 7     | °o ' .00 →.0                                                                                                    | 書式。        | 書式設定・スタ          | デル・ 間書式・                     | 2 - 57ks | 2- 選択-                                                                                                    |               |        |
| 10.00   | HEAR . | 2012/201 | クリップボ    | -15 6  |                  | フォント                    | 15                                                                                                    | 配置         | 5       |         | 数值 5                                                                                                    |            | スタイル             | セル                           | 編        | ŧ.                                                                                                    |               |        |
|         | a 13   | ē名片      |          |        | -                | 6                       | Contract Contract Con | to to that |         | J       | are then                                                                                                    | 0          |                  |                              |          |                                                                                                    |               |        |
| 1953    | -      |          |          | A2     |                  | ▼ <u></u> Jx 1          |                                                                                                    |            |         |         |                                                                                                    |            |                  |                              |          |                                                                                                    | *             |        |
| VI B    | +      | RE       | - I      | 1      | В                | C                       |                                                                                                    |            | D       |         |                                                                                                    | E          |                  | F                            |          |                                                                                                    | G             |        |
|         | X      | HX       | 1 N      | a 🂵    | 便番号              | 住所1                     |                                                                                                    |            | 住所2     |         |                                                                                                    | 住所3        |                  | 宛名                           | 1        |                                                                                                    | 宛名            | ジョン情報  |
| -       |        |          | 2        | 1 51   | 2-0001           | 大阪市さくら町                 | 1-2-                                                                                                    | 3          |         |         |                                                                                                    |            | 有                | 限会社 123                      |          | 代表取締役                                                                                                    |               |        |
|         | 8      | -        | 3        | 2 51   | 2-0002           | 一大阪市はと町                 | 1-2-                                                                                                    | 4          |         |         | -                                                                                                    |            | AL               | BC化字株式会社                     |          | 王争                                                                                                    |               | ~      |
| C       |        |          | 4        | 3 51   | 2-0003           | 大阪市はつ町                  | 1-2-                                                                                                    | 0          |         |         | -                                                                                                    |            | 上<br>12          | 医相口特許事務所<br>回組合 眼彩石          |          | 开理士                                                                                                    |               |        |
| Inte    |        |          | 6        | 5 51   | 2-0004           |                         | 1-2-                                                                                                    | 5          |         |         | -                                                                                                    |            | (m)              | 同胞も同胞センジ                     | 7        | <u>/#71尹未回</u><br><u> </u> <u> </u> <u> </u> <u> </u> <u> </u> <u> </u> <u> </u> <u> </u> <u> </u> <u></u> |               |        |
| Exp     |        |          | 7        | 6 51   | 2-0006           | 大阪市げら町                  | 1-2-                                                                                                    | 3          |         |         |                                                                                                    |            | AF               | 30ネットワークセン                   | 2-       | 一 元 任 二                                                                                                    | 々ー            |        |
|         |        | 1        | 8        | 7 51   | 2-0007           | 大阪市ばら町                  | 1-2-                                                                                                    | 9          |         |         |                                                                                                    |            | 12               | 3エナジー                        |          | 代表                                                                                                    |               |        |
|         |        | -        | 9        | 8 51   | 2-0008           | 大阪市さくら町                 | 1-2-                                                                                                    | 10         |         |         |                                                                                                    |            | AB               | BC医科器械                       |          | 代表取締役                                                                                                    |               |        |
|         | _      |          | 10       | 9 51   | 2-0009           | 大阪市さくら町                 | 1-2-                                                                                                    | 11         |         |         |                                                                                                    |            | 株                | 式会社 日本DEF                    |          | 代表取締役                                                                                                    |               |        |
| Exr     |        |          | 11       | 10 51  | 2-0010           | 大阪市さくら町                 | 1-2-                                                                                                    | 12         |         |         |                                                                                                    |            | 株                | 式会社 456工業所                   |          | 代表取締役                                                                                                    |               |        |
|         |        |          | 12       | 11 51  | 2-0011           | 大阪市さくら町                 | 1-2-                                                                                                    | 13         |         |         | -                                                                                                    |            | AE               | BC精密株式会社                     |          | 代表取締役                                                                                                    |               |        |
|         |        |          | 13       | 12 51  | 2-0012           | 大阪市さくら町                 | 1-2-                                                                                                    | 14         |         |         |                                                                                                    |            | 株                | 式会社 123産業                    |          | 宮葉部                                                                                                    |               |        |
|         |        |          | 14       | 13 51  | 2-0013           | 大阪市さら町                  | 1-2-                                                                                                    | 15         |         |         | -                                                                                                    |            | Ab               |                              |          | 代表取締役                                                                                                    |               |        |
| 22      |        |          | 15       | 14 51  | 2-0014           |                         | 1-2-                                                                                                    | 17         |         |         |                                                                                                    |            | (休               | 式会任ABU<br>学会社DEE             |          | 代表取締反                                                                                                    |               |        |
|         |        |          | 10       | 16 51  | 2-0015           | 大阪市村補町                  | 1-2-                                                                                                    | 19         |         |         | -                                                                                                    |            | 17               |                              |          | 1、夜40000                                                                                                   |               |        |
|         |        |          | 18       | 17 51  | 2-0017           | 大阪市柱種町                  | 1-2-                                                                                                    | 19         |         |         | -                                                                                                    |            | 2                | 式会社ABC工業                     |          | <u> </u>                                                                                                   |               |        |
|         |        |          | 19       | 18 51  | 2-0018           | 大阪市桔梗町                  | 1-2-                                                                                                    | 20         |         |         |                                                                                                    |            | B                | 本DEF株式会社                     |          | 代表取締役                                                                                                    |               |        |
| 2       |        |          | 20       | 19 51  | 2-0019           | 大阪市桔梗町                  | 1-2-                                                                                                    | 21         |         |         | -                                                                                                    |            | 45               | 6工業所株式会社                     |          | 代表取締役                                                                                                    |               |        |
|         |        |          | 21       | 20 51  | 2-0020           | 大阪市桔梗町                  | 1-2-                                                                                                    | 22         |         |         |                                                                                                    |            | 12               | 3有限会社                        |          | 課長 営業者                                                                                                    | 任者            |        |
| 12      |        |          | 22       | 21 51  | 2-0021           | 大阪市桔梗町                  | 1-2-                                                                                                    | 23         |         |         |                                                                                                    |            | 化                | 学株式会社ABC                     | -        | 取締役                                                                                                    |               |        |
|         |        |          | 23       | 22 51  | 2-0022           | 大阪市やなぎ町                 | 1-2-                                                                                                    | 24         |         |         |                                                                                                    |            | 特                | 許事務所国際ABC                    |          | 取締役本部長                                                                                                    | ×             |        |
|         |        |          | 24       | 23 51  | 2-0023           | 大阪市やなき町                 | 1-2-                                                                                                    | 25         |         |         |                                                                                                    |            | 開                | 発センター協同組合                    |          | 宮葉支援授]                                                                                                    | 新歌歌           |        |
| VNC     | _      |          | 20       | 24 51  | 2-0024<br>2-002E | 大阪市やなき町                 | 5-2-                                                                                                    | 20         |         |         |                                                                                                    |            | 12               | 3接貫院                         | DC.      |                                                                                                    | <del>部長</del> |        |
|         |        |          | 20       | 26 51  | 2-0020           | 大阪市らなき町                 | 1-2-                                                                                                    | 28         |         |         | -                                                                                                    |            | -1 <sup>-1</sup> | <u>ットワーフセノヌーA</u><br>+37-123 | DU       | 化本取缔合                                                                                                    |               |        |
|         |        |          | 28       | 27 51  | 2-0020           | 大阪市やなぎ町                 | 1-2-                                                                                                    | 29         |         |         | -                                                                                                    |            | 医                | 科器械ABC                       |          | 営業フネージ                                                                                                    | 7             | -      |
| c       |        |          | 29       | 28 51  | 2-0028           | 大阪市やなぎ町                 | 1-2-                                                                                                    | 30         |         |         |                                                                                                    |            | A                | 本DEF株式会社                     |          | 営業1部部長                                                                                                    | ţ.            |        |
| 2       |        |          | 30       | 29 51  | 2-0029           | 大阪市梅町                   | 1-2-                                                                                                    | 31         |         |         |                                                                                                    |            | 45               | 6工業所株式会社                     |          | 取締役 調査                                                                                                    | グループ          |        |
| ColorS  | -      | -0       | 31       | 30 51  | 2-0030           | 大阪市梅町                   | 1-2-                                                                                                    | 32         |         |         |                                                                                                    |            | 株                | 式会社ABC工業                     |          | 代表                                                                                                    |               |        |
| 1002    |        |          | 32       | 31 51  | 2-0031           | 大阪市梅町                   | 1-2-                                                                                                    | 33         |         |         |                                                                                                    |            | AB               | BC株式会社                       |          | 代表取締役                                                                                                    |               |        |
| 100     |        |          | 33       | 32 51  | 2-0032           | 大阪市梅町                   | 1-2-                                                                                                    | 34         |         |         |                                                                                                    |            | DE               | F株式会社                        |          | 代表特定社                                                                                                    | 労士            |        |
|         |        |          | 34       | 33 51  | 2-0033           | 大阪市福町                   | 1-2-                                                                                                    | 35         |         |         |                                                                                                    |            | 株                | 式会社 123産業                    |          | 代表取締役                                                                                                    |               |        |
| usi≂rau |        |          | 35       | -      |                  |                         |                                                                                                    |            |         |         | -                                                                                                    |            |                  |                              |          | -                                                                                                    |               |        |
| ∧攘      |        |          | 30       |        |                  |                         |                                                                                                    |            |         |         |                                                                                                    |            |                  |                              |          |                                                                                                    |               |        |
|         |        |          | 38       |        |                  |                         |                                                                                                    |            |         |         |                                                                                                    |            |                  |                              |          |                                                                                                    |               | ~      |
| - 1     | <      |          | 39       |        |                  |                         |                                                                                                    |            |         |         |                                                                                                    |            |                  |                              |          |                                                                                                    |               | >      |
| 2       | -      |          | 40       |        |                  |                         |                                                                                                    |            |         |         |                                                                                                    |            |                  |                              |          |                                                                                                    |               |        |
| CDs (   |        |          | 41       |        |                  |                         |                                                                                                    |            |         |         |                                                                                                    |            |                  |                              |          |                                                                                                    |               |        |
| の君      |        |          | 42       |        |                  |                         |                                                                                                    |            |         |         |                                                                                                    |            |                  |                              |          |                                                                                                    |               | 二同     |
|         |        |          | 43       |        |                  |                         |                                                                                                    |            |         |         |                                                                                                    |            |                  |                              |          |                                                                                                    |               |        |
|         | 1      |          | 44       |        |                  |                         |                                                                                                    |            |         |         |                                                                                                    |            |                  |                              |          |                                                                                                    |               |        |
| 2       | 1      |          | 45       |        |                  |                         |                                                                                                    |            |         |         |                                                                                                    |            |                  |                              |          |                                                                                                    | _             | 14     |
| MyD\    | ID LE  | SC       | 46       |        |                  |                         |                                                                                                    |            |         |         | -                                                                                                    |            |                  |                              |          |                                                                                                    |               | 3 19   |
| Ser No  |        | 1        | 4/       |        |                  |                         |                                                                                                    |            |         |         | -                                                                                                    |            |                  |                              |          | -                                                                                                    |               | 5 26 - |
|         |        |          |          | 1 住居   | 所余录 🎽            | <b>*</b> 2              |                                                                                                    | _          |         |         | 4                                                                                                    | 14         |                  | III S                        |          |                                                                                                    | > 1           | 5 20   |
|         |        |          | איקר     |        | 11940            |                         |                                                                                                    |            |         |         |                                                                                                    | 0.40       |                  | (m)                          |          |                                                                                                    | 4             |        |
| Gi      | am     | T        |          | التتنا | aope             |                         |                                                                                                    |            |         |         | _                                                                                                    |            |                  |                              |          |                                                                                                    | .; E          | 9      |

[F8 住所録作成]や[F6 CSV 保存]しなくても『宛名くん』がそのまま住所録になります。 『宛名くん』を起動させると『前回終了時の内容を表示しますか?』と確認されるので [はい]を選択すると前回の内容が表示されます。 (※バックアップのためのデータ保存をお勧めします。)

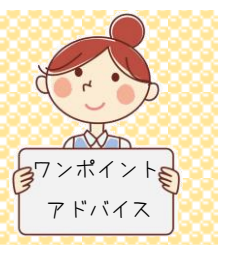

| ・CSV で保存する | 場合・・・<br>F6 C | SV保存<br>をクリック。                     |    |
|------------|---------------|------------------------------------|----|
|            | 『宛名〈ん』CSV保存   |                                    |    |
|            | CSV形式にて妨      | 2名データを出力します。<br>の様式 コマイルタを指定してください |    |
|            |               | の様式、アイル石を頂足してたてい。                  |    |
|            |               |                                    | ~  |
|            |               | ☑ タイトル行あり                          |    |
|            | ファイル指定        | F.¥宛名〈ん名簿lcsv                      | 参照 |
|            |               | キャンセル OK                           |    |

[『宛名くん』CSV 保存] ダイアログボックスが開きますので

出力様式を指定(標準)し、タイトル行が必要な場合はチェックボックスにチェックをして 保存先を指定し[0K]をクリックします。

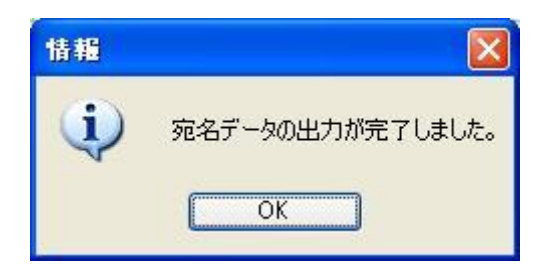

これで CSV 保存されました。

### ≪応用編≫

1. すでにある住所録を『宛名くん』で表示してみよう

|                                                   |                       | <b>•</b> 3                  | も治いんますこダ集式設定   |                          |                               |                  |
|---------------------------------------------------|-----------------------|-----------------------------|----------------|--------------------------|-------------------------------|------------------|
| * * * * *その前に* * *                                | * *                   |                             | ファイルの様式を選択     | Rしてください。                 |                               | 戻る               |
| 『宛名くん』の標準様式は                                      | :                     |                             | ファイル様式選択       | 【標準】                     | _                             | ¥                |
|                                                   |                       |                             | ・カラム(列1)位置設定 - |                          |                               | 編集               |
| 1列目→番号(ラベルに印刷                                     | されない)                 |                             | ファイル様式名        | 【標準】                     |                               |                  |
| 2 列目→郵便番号(ラベルの                                    | 1段目)                  |                             | 「病々ギー」」「「百日」   |                          |                               |                  |
| 3列目→住所1 (ラベルの                                     | 2段目)                  |                             | No             |                          | 地名テーダに関連付けるC<br>コラム(列)の位置を指定し | SV、Excelの<br>ます。 |
| 4列目→住所2 (ラベルの                                     | 3段目)                  |                             | 郵便番号           | 2                        | 5 . I .                       |                  |
| 5列目→住所3 (ラベルの                                     | 4段目)                  |                             | 住所1            | 3                        | キャンセノ                         |                  |
| 6列目→宛名1 (ラベルの                                     | 5段目)                  |                             | 住所2<br>(       | 4                        |                               |                  |
| 7列目→宛名2 (ラベルの                                     | 6段目)                  |                             |                | 6                        | 削除                            |                  |
| 8列目→宛名3 (ラベルの                                     | 7段目)                  |                             | 宛名2            | 7                        |                               |                  |
| 9列目→備考 (ラベルの                                      | 8段目)                  |                             | 宛名3            | 8                        | 登録                            |                  |
| となっています。                                          |                       |                             | 備考(うべルの8段目)    |                          | 売らい アノポキい                     |                  |
|                                                   |                       |                             | ※ 死-白枳日かけ14日)  |                          | ±⊟CUUN/2∂00₀<br>              |                  |
| 既にある住所録が『宛名くん』                                    | の標準様式                 | に対応してい                      | ればそのまま         | F5 データ取                  | 込に進んでく                        | ください。            |
| 標準様式と違う場合は                                        | F3 様式設定               | <mark>ヹ</mark> で <b>ファイ</b> | ルの様式を設         | 定しましょう                   |                               |                  |
| 例えば・・・                                            |                       |                             |                |                          |                               |                  |
| A B                                               | С                     | [                           | )              | E                        | F                             | G                |
| No         会社名           1 株式会社アイビーソフト         54 | <u>郵便番号</u><br>2-0081 | 住戸<br>大阪市中央区南               | 忻1             | <u>住所2</u><br>ストークビル南船場3 | <u>担当者名</u><br>3F やまさぎ        |                  |
|                                                   | •                     |                             |                |                          |                               |                  |
|                                                   |                       |                             |                |                          |                               |                  |
| この住所録(ファイル名「                                      | DM 用住所銷               | 剥)を取り込                      | む場合は           |                          |                               |                  |

[ファイル様式選択]で[※新規に追加する]を選択し編集ボタンをクリック。

[ファイル様式名]で任意の名前(「DM 用住所録」)を入力し

カラム (列) 位置 に

1列目→番号(ラベルに印刷されない)→1(A) 2 列目→郵便番号 (ラベルの1段目)→3 (C) 3列目→住所1 (ラベルの2段目)→4 (D) 4列目→住所2 (ラベルの3段目)→5 (E) 5列目→住所3 (ラベルの4段目)→空白 6 列目→宛名 1 (ラベルの5段目)→2(B) 7列目→宛名2 (ラベルの 6 段目)→6(F) 8列目→宛名3 (ラベルの7段目)→空白 9 列目→備考 (ラベルの8段目)→空白

※印刷イメージ

| <b>〒542-0081</b> | 宛名くん                                        |
|------------------|---------------------------------------------|
| 大阪市中央区南船場 1-3-14 | China and and and and and and and and and a |
| ストークビル南船場3F      |                                             |
| 株式会社アイビーソフト      |                                             |
| やまさき様            |                                             |

と上から順に入力し[登録]をクリック。これで「DM 用住所録」のファイル様式が登録されました。

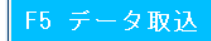

をクリックすると『宛名くん』データ取込ダイアログボックスが開きます。

| 『宛名〈ん』データ取込(CSV,Excel)            |        |                                          |  |  |  |  |  |  |  |
|-----------------------------------|--------|------------------------------------------|--|--|--|--|--|--|--|
| CSV形式のファイルまたはExcelより宛名データを取り込みます。 |        |                                          |  |  |  |  |  |  |  |
| 入力するファイルの様式、ファイル名を指定してください。       |        |                                          |  |  |  |  |  |  |  |
|                                   | 入力様式   | DM用住所録                                   |  |  |  |  |  |  |  |
|                                   |        | 🛛 タイトル行あり                                |  |  |  |  |  |  |  |
|                                   | ファイル指定 | C:¥Documents and Settings¥ibsoumu¥デスケ 参照 |  |  |  |  |  |  |  |
|                                   |        | キャンセル OK                                 |  |  |  |  |  |  |  |

入力様式を選択します。

- ・入力様式を登録していない場合は【標準】を選択。取込みたいファイルを選択し [0K]をクリックします。
- ・入力様式を登録した場合は 登録したファイル様式名(ここでは「DM 用住所録」)を選択。 ファイル指定でファイル名 (「DM 用住所録」)を選択し[0K]をクリックします。

| Sa P | 宛名( | (Al Simple ( | /er1.1 2013-11-04) |             |            |             |           |          |
|------|-----|--------------|--------------------|-------------|------------|-------------|-----------|----------|
| 19   |     |              |                    | 簡ら          | 単ラベル印刷『窈   | 「名くん」       |           |          |
| _    |     |              |                    | 1-5         |            |             |           | バージョン情報  |
|      | N   | lo 郵便番号      | 住所1                | 住所2         | 住所3        | 宛名1         | 宛名2       | 宛名3      |
| _    | 1   | 1 542-0081   | 大阪市中央区南船場1-3-14    | ストークビル南船場3F |            | 株式会社アイビーソフト | やまさき      |          |
| •*   |     |              |                    |             | 28         | 19          |           | 5 M      |
|      |     |              |                    |             |            |             |           |          |
|      |     |              |                    |             |            |             |           |          |
|      |     |              |                    |             |            |             |           |          |
|      |     |              |                    |             |            |             |           |          |
|      |     |              |                    |             |            |             |           |          |
|      |     |              |                    |             |            |             |           |          |
|      |     |              |                    |             |            |             |           |          |
|      |     |              |                    |             |            |             |           |          |
|      |     |              |                    |             |            |             |           |          |
|      |     |              |                    |             |            |             |           |          |
|      |     |              |                    |             |            |             |           |          |
|      |     |              |                    |             |            |             |           |          |
|      |     |              |                    |             |            |             |           |          |
|      |     |              |                    |             |            |             |           |          |
|      |     |              |                    |             |            |             |           |          |
|      |     |              |                    |             |            |             |           |          |
|      |     |              |                    |             |            |             |           |          |
|      |     |              |                    |             |            |             |           |          |
|      |     |              |                    |             |            |             |           |          |
|      |     |              |                    |             |            |             |           |          |
|      | I   | F1 終了        | F3 様式設定            | È F5 データ取   | 込 F6 CSV保ィ | 字 F8 住所録作   | 成 F11 クリア | F12 宛名印刷 |
|      |     |              |                    |             |            |             |           |          |

『宛名くん』の様式で取込む事ができました。

2. たくさんあるバラバラの住所録を『宛名くん』でひとつにまとめてみよう

応用編 1. ですでにあるひとつの住所録が表示されている場合、もう一度 ケリックすると、現在の宛名データに追加しますか?と聞かれるので[はい]をクリックします。

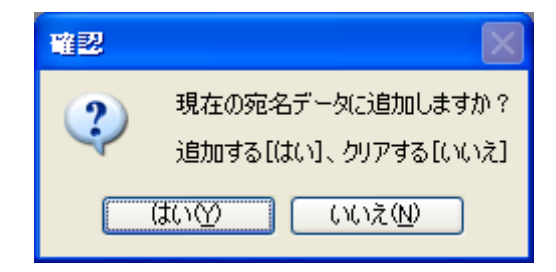

先に表示されていた住所録の下に追加されますので、「≪基本編≫3.作った住所録を保存しよう」 を参照し保存してください。

| F5 データ取込  | で CSV データ | を取り込み、元  | この様式で保存                  | したい場合は  | F6 CSV保存 | <b>し</b> で |
|-----------|-----------|----------|--------------------------|---------|----------|------------|
| [出カ様式]を選択 | して[0K]で係  | 禄存してください | ۱.                       |         |          |            |
| ※[出力樹     | €式]欄には    | F3 様式設定  | ]<br>で設定した[ <sup>-</sup> | 7ァイル様式え | 3]が表示されま | ŧŧ.        |

| 『宛名くん』CSV保存         | Marian Talante                |  |  |  |  |  |  |  |  |  |
|---------------------|-------------------------------|--|--|--|--|--|--|--|--|--|
| CSV形式にて宛名データを出力します。 |                               |  |  |  |  |  |  |  |  |  |
| 出力するファイル            | 出力するファイルの様式、ファイル名を指定してください。   |  |  |  |  |  |  |  |  |  |
| 出力様式                | DM住所録                         |  |  |  |  |  |  |  |  |  |
|                     | ☑ タイトル行あり                     |  |  |  |  |  |  |  |  |  |
| ファイル指定              | C:¥Users¥Desktop¥Atena.csv 参照 |  |  |  |  |  |  |  |  |  |
|                     | キャンセル OK                      |  |  |  |  |  |  |  |  |  |

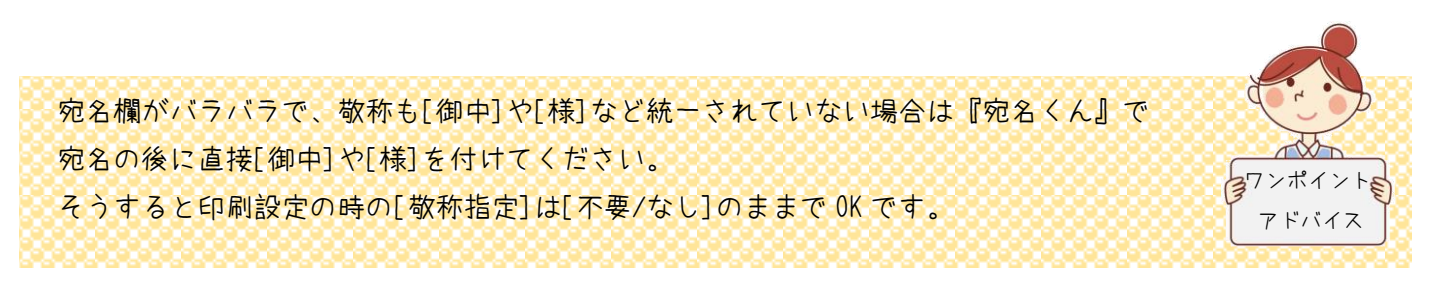

### 3.特定の宛名を印刷してみよう

| No | 郵便番号     | 住所1     | 住所2    | 住所3 | 宛名1           | 宛名2      | 宛名3      | 備考 |
|----|----------|---------|--------|-----|---------------|----------|----------|----|
| 1  | 512-0001 | 大阪市ざら町  | 1-2-3  |     | 有限会社 123      | 代表取締役    | 山田 花子 様  |    |
| 2  | 512-0002 | 大阪市ばら町  | 1-2-4  |     | ABC化学株式会社     | 主事       | 山川 豊 様   |    |
| >  | 512-0003 | 大阪市はら町  | 1-2-5  |     | 国際ABC特許事務所    | 弁理士      | 天童 よしみ 様 |    |
| M  | 512-0004 | 大阪市ばら町  | 1-2-6  |     | 協同組合 開発センター   | 海外事業部    | 八代 亜紀 様  |    |
| 5  | 512-0005 | 大阪市はら町  | 1-2-7  |     | 123接骨院        | 代表取締役    | 石川 さゆり 様 |    |
| 6  | 512-0006 | 大阪市ばら町  | 1-2-8  |     | ABCネットワークセンター | コーディネーター | 大島 優子 様  |    |
| 7  | 512-0007 | 大阪市はら町  | 1-2-9  |     | 123エナジー       | 代表       | 山田 花子 様  |    |
| 8  | 512-0008 | 大阪市さくら町 | 1-2-10 |     | ABC医科器械       | 代表取締役    | 山川 豊 様   |    |

印刷したいデータの左端をクリックします。

|   | No | 郵便番号     | 住所1    | 住所2    | 住所3 | 宛名1           | 宛名2      | 宛名3      | 備考 |
|---|----|----------|--------|--------|-----|---------------|----------|----------|----|
|   | 1  | 512-0001 | 大阪市さら町 | 1-2-3  |     | 有限会社 123      | 代表取締役    | 山田 花子 様  |    |
| Þ | 2  |          |        |        |     |               |          |          |    |
|   | 3  | 512-0003 | 大阪市ばら町 | 1-2-5  |     | 国際ABC特許事務所    | 弁理士      | 天童 よしみ 様 |    |
|   | 4  | 512-0004 | 大阪市ばら町 | 1-2-6  |     | 協同組合 開発センター   | 海外事業部    | 八代 亜紀 様  |    |
|   | 5  | 512-0005 | 大阪市ばら町 | 1-2-7  |     | 123接骨院        | 代表取締役    | 石川 さゆり 様 |    |
|   | 6  | 512-0006 | 大阪市ばら町 | 1-2-8  |     | ABCネットワークセンター | コーディネーター | 大島 優子 様  |    |
|   | 7  | 512-0007 | 大阪市ばら町 | 1-2-9  |     | 123エナジー       | 代表       | 山田 花子 様  |    |
|   | 8  | 512-0008 | 大阪市さら町 | 1-2-10 |     | ABC医科器械       | 代表取締役    | 山川 豊 様   |    |

データが選択されています。

```
F12 宛名印刷
```

をクリックすると

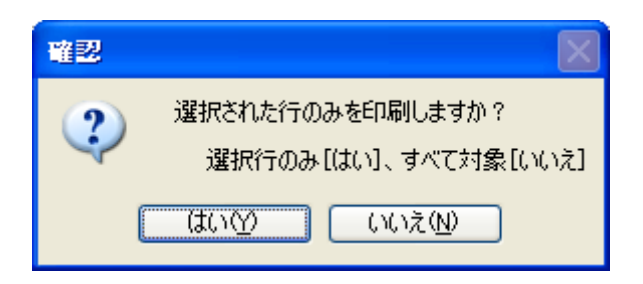

選択された行のみを印刷しますか?と聞いてくるので[はい]をクリックします。

| 🎆 『宛名くん』ブレビュー |                 |                     |       |
|---------------|-----------------|---------------------|-------|
| 🖶 🗃 🕉 📴 K     | ч » н 🔄 🗵 🕅 🔐 - |                     |       |
|               | メイン レポート        |                     |       |
|               |                 |                     |       |
|               |                 |                     |       |
|               |                 | 〒512-0002<br>大阪市は5町 |       |
|               |                 | 1-2-4 480 化半转式合社    |       |
|               |                 | 主事<br>CLUII         |       |
|               |                 |                     |       |
|               |                 |                     |       |
|               |                 |                     |       |
|               |                 |                     |       |
|               |                 |                     |       |
|               |                 |                     |       |
|               |                 |                     |       |
|               |                 |                     |       |
|               |                 |                     |       |
|               |                 |                     |       |
|               |                 |                     |       |
|               |                 |                     |       |
|               |                 |                     |       |
|               |                 |                     |       |
|               |                 |                     |       |
|               |                 |                     |       |
|               |                 |                     |       |
| 現在のページ番号:1    | 合計ページ数          | :1 ズーム率:/           | ページ全体 |

選択されたデータのみが印刷されます。

#### ちなみに・・・

#### No2~No5 (ここからここまで)を印刷したい時

|      |     | No | 郵便番号     | 住所1     | 住所2   | 住所3 | 宛名1           | 宛名2      | 宛名3     | 備考 |
|------|-----|----|----------|---------|-------|-----|---------------|----------|---------|----|
|      | -   | 1  | 512-0001 | 大阪市さくら町 | 1-2-3 |     | 有限会社 123      | 代表取締役    | 山田 花子 様 |    |
|      |     | 2  |          |         |       |     |               |          |         |    |
|      |     |    |          |         |       |     |               |          |         |    |
|      |     |    |          |         |       |     |               | 海外事業部    |         |    |
| - (F | · ) | 5  |          |         |       |     |               |          |         |    |
|      |     | 6  | 512-0006 | 大阪市ばら町  | 1-2-8 |     | ABCネットワークセンター | コーディネーター | 大島 優子 様 |    |

No2の左端をクリックし、Shift キーを押しながら(ドラッグ可)No5の左端をクリックすると選択されます。

#### No1、No3、No5 (こことこことここ) を印刷したい時

| Γ |   | No | 郵便番号     | 住所1    | 住所2   | 住所3 | 宛名1           | 宛名2      | 宛名3     | 備考 |
|---|---|----|----------|--------|-------|-----|---------------|----------|---------|----|
| ľ |   |    |          |        |       |     |               |          |         |    |
|   |   | 2  | 512-0002 | 大阪市ばら町 | 1-2-4 |     | ABC化学株式会社     | 主事       | 山川 豊 様  |    |
| ľ | 7 |    |          |        |       |     |               |          |         |    |
|   |   | 4  | 512-0004 | 大阪市ばら町 | 1-2-6 |     | 協同組合 開発センター   | 海外事業部    | 八代 亜紀 様 |    |
| ľ | 3 | 5  | 512-0005 |        |       |     |               |          |         |    |
| ľ |   | 6  | 512-0006 | 大阪市ばら町 | 1-2-8 |     | ABCネットワークセンター | コーディネーター | 大島 優子 様 |    |
|   |   |    |          | 1      |       |     |               |          |         |    |

No1、No3、No5の左端をC+rl キーを押しながらクリックすると選択されます。

## ≪メール編≫

『宛名くん Plus』には メールー括送信機能が 装備されています。

<mark>F10 メール送信</mark> ボタンをクリック。

「メールー括送信」画面が 開きます。

| メールー括送 | 信  |         |     |     |          |       |      |            |      |
|--------|----|---------|-----|-----|----------|-------|------|------------|------|
| 開く     |    | 保存      | 設定  | 送   | 信        | テスト送信 | プレビ: | 1-         | 戻る   |
| 件名:    |    |         |     |     |          |       |      |            |      |
|        |    |         |     |     |          |       |      |            | *    |
|        |    |         |     |     |          |       |      |            |      |
|        |    |         |     |     |          |       |      |            |      |
|        |    |         |     |     |          |       |      |            |      |
|        |    |         |     |     |          |       |      |            |      |
|        |    |         |     |     |          |       |      |            |      |
|        |    |         |     |     |          |       |      |            |      |
|        |    |         |     |     |          |       |      |            |      |
|        |    |         |     |     |          |       |      |            |      |
|        |    |         |     |     |          |       |      |            |      |
|        |    |         |     |     |          |       |      |            |      |
|        |    |         |     |     |          |       |      |            |      |
|        |    |         |     |     |          |       |      |            |      |
|        |    |         |     |     |          |       |      |            |      |
|        |    |         |     |     |          |       |      |            |      |
| 亦透道日   |    | i – – i |     | r i | <u> </u> |       |      | <u>ر ا</u> | +    |
| 影響相当   | 番号 | 住所1     | 住所2 | 住所3 | 宛名1      | 宛名2   | 宛名3  | 備考         | アドレス |

| メールー括送信                                                                                                    |            |
|----------------------------------------------------------------------------------------------------|------------|
| 開く 保存 設定 送信 テスト送信 プレビュー 戻る                                                                                                    |            |
| 件名:                                                                                                    |            |
|                                                                                                    |            |
|                                                                                                    |            |
| メールサーバー情報                                                                                                    |            |
| ご利用のプロバイダにより内容をご確認の上、設定してください。                                                                                                    |            |
| 送信メールサーバー                                                                                                    | メールサーバー情報を |
| 送信术-卜番号 25 規定値を使用                                                                                                    | 入力してください。  |
| 送信元メールアドレス                                                                                                    |            |
| ☑ 送信サーバー(SMTP)は認証が必要                                                                                                    |            |
| アカウント名                                                                                                    |            |
| パスワード                                                                                                    |            |
| 設定反る                                                                                                    |            |
|                                                                                                    |            |
|                                                                                                    |            |
| -                                                                                                    |            |
| 変換項目<br>能の自行         郵便<br>番号         住所1         住所2         住所3         宛名1         宛名2         宛名3         備考         メール<br>アドレス |            |

### 2. メール本文を作成しよう

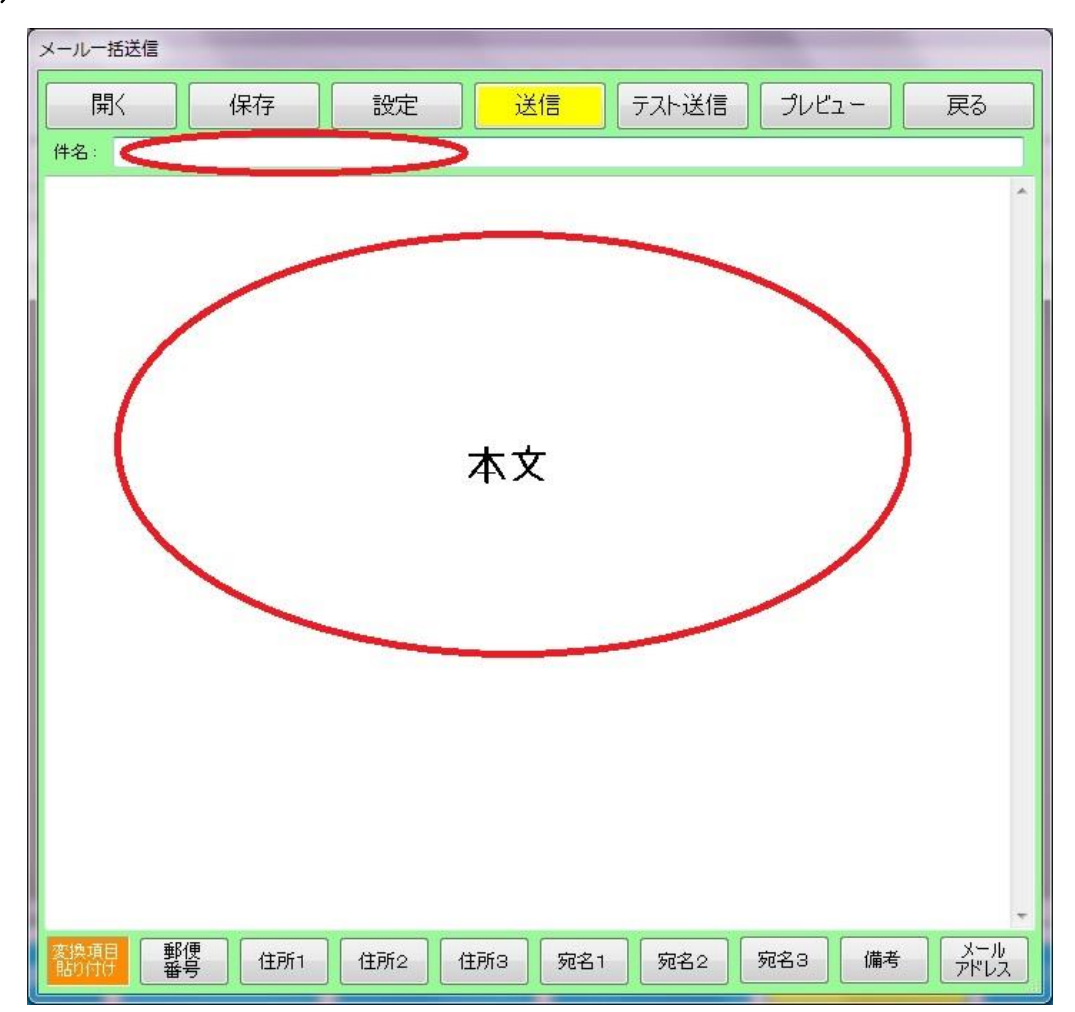

件名と本文を入力します。

| メールー括送信 |       |       |         |       |       |               |                 |
|---------|-------|-------|---------|-------|-------|---------------|-----------------|
| 開く      | 保存    | 設定    | 送信      | テスト送信 | プレビュー | 戻る            |                 |
| 件名:     |       |       |         |       |       |               |                 |
|         |       |       |         |       |       | ^             |                 |
|         |       |       |         |       |       |               | 登録されている谷項目をメールの |
|         |       |       |         |       |       |               | 本文に挿入することができます。 |
|         |       |       |         |       |       |               |                 |
|         |       |       |         |       |       |               |                 |
|         |       |       |         |       |       |               |                 |
|         |       |       |         |       |       |               |                 |
|         |       |       |         |       |       |               |                 |
|         |       |       |         |       |       |               |                 |
|         |       |       |         |       |       |               |                 |
|         |       |       |         |       |       |               |                 |
|         |       |       |         |       |       |               |                 |
|         |       |       |         |       |       |               |                 |
|         |       |       |         |       |       |               |                 |
|         |       |       |         |       |       | -             |                 |
|         | 便 住所1 | 住所2 1 | 主所3 宛名1 | 宛名2   | 宛名3 備 | 考 スール<br>アドレス |                 |

|               | メールー括送信                                                                                                    |  |  |  |  |  |  |
|---------------|----------------------------------------------------------------------------------------------------|--|--|--|--|--|--|
|               | 開く 保存 設定 送信 テスト送信 プレビュー 戻る                                                                                                    |  |  |  |  |  |  |
|               | 件名: 宛名くん使い方                                                                                                    |  |  |  |  |  |  |
| 「宛名1」を挿入しました。 | <#宛名1#) E60                                                                                                    |  |  |  |  |  |  |
|               | 基本編<br>1.『宛名くん』で住所録を作ろう<br>データを入力します。                                                                                                    |  |  |  |  |  |  |
|               | 郵便番号、住所1、住所2・・・・宛名3、備考までの必要項目を入力します。<br>カーソルはエンターキーで次の項目に移動します。                                                                                                    |  |  |  |  |  |  |
|               | 2.作った住所録を『宛名くん』でラベル印刷してみよう                                                                                                    |  |  |  |  |  |  |
|               | をクリック。                                                                                                    |  |  |  |  |  |  |
|               | 「印刷指定」で・開始位置(印刷が始まるラベル位置)か・ラベル指定(印刷するラベル)かを選択します。<br>・開始位置を選択した時、クリックしたラベルが黄色で表示されます。<br>「印刷方向」「部数」を確認します。<br>「印刷方向」「部数」を確認します。<br>「乾称指定」は最初・不要・なしになっているので、敬称を印刷したい場合それぞれの▼ボタンをクリックし宛名1~3、<br>様・殿・御中の中から選択してください。<br>「印刷開始」をクリックすると、印刷プレビューが表示されます。<br>内容を確認し、よろしければラベル紙をプリンターにセットし、<br>印刷(画面左上プリンターのイラスト)ボタンをクリックして印刷します。<br>3.作った住所録を保存しよう<br>・Exelで保存する場合・・・をクリック。<br>「出力ファイルを指定してください」ダイアログボックスが開きますので<br>保存する場所を選び、ファイル名を指定して、保存をクリック。 |  |  |  |  |  |  |
|               |                                                                                                    |  |  |  |  |  |  |
|               |                                                                                                    |  |  |  |  |  |  |
|               | タ1 アロクボックス<br>                                                                                                    |  |  |  |  |  |  |
|               | <u>客換項目</u><br>1900日  郵便 住所1 住所2 住所3 宛名1 宛名2 宛名3 備考 メール アドレス                                                                                                    |  |  |  |  |  |  |

#### 3. 「プレビュー」で確認しよう

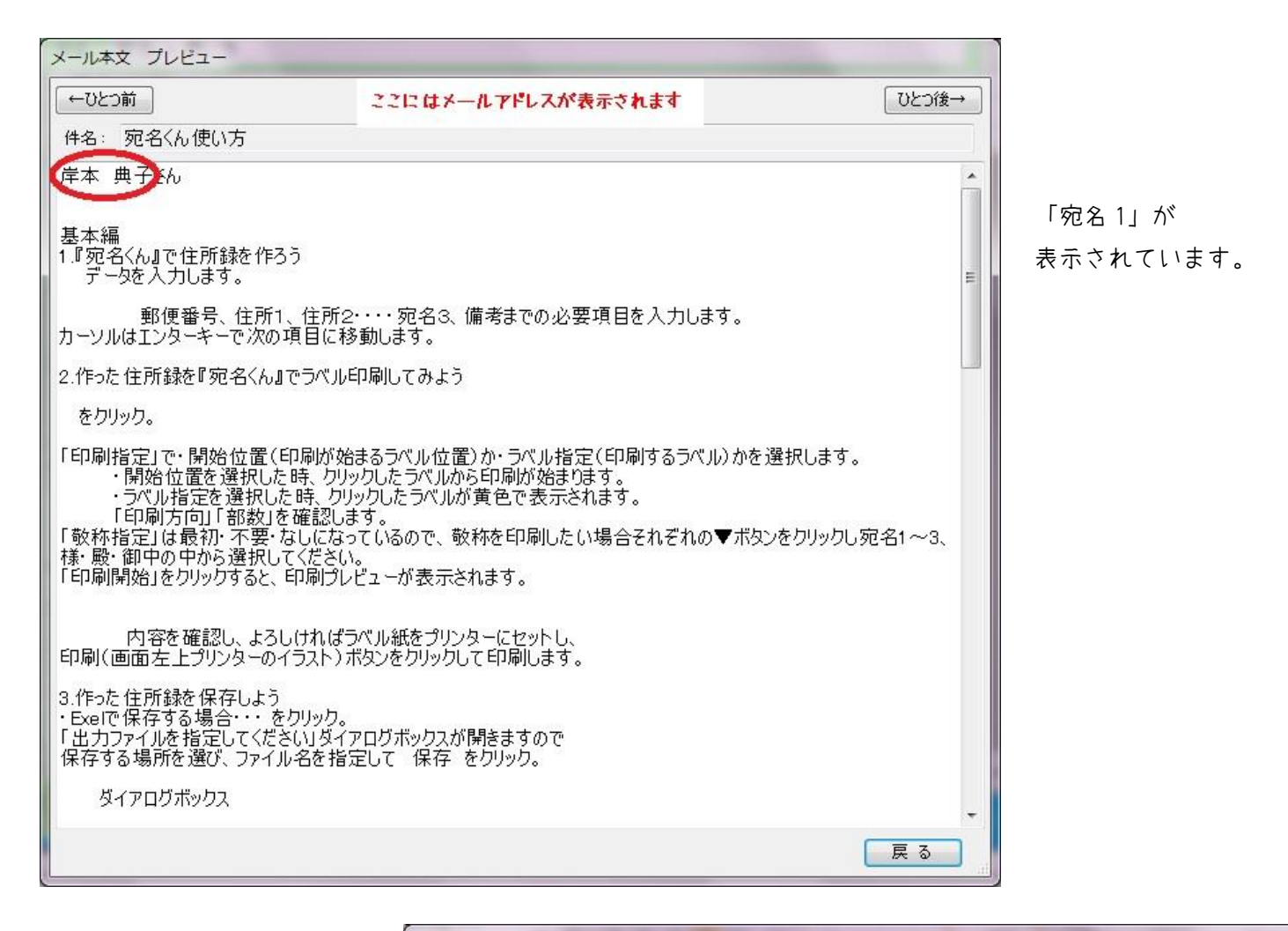

4.「送信」しよう まずは「テスト送信」で 確認します。 「テスト送信」では 「設定」で登録した 「送信元メールアドレス」 に送信されます。 確認後、「送信」ボタンで 送信します。

| メールー括送信                                                                                                    |  |  |  |  |  |  |  |  |  |
|----------------------------------------------------------------------------------------------------|--|--|--|--|--|--|--|--|--|
| 開く 保存 設定 送信 テスト送信 プレビュー 戻る                                                                                     |  |  |  |  |  |  |  |  |  |
| (件名: 宛名くん使い方                                                                                                   |  |  |  |  |  |  |  |  |  |
| <#宛名1#>さん                                                                                                    |  |  |  |  |  |  |  |  |  |
| 基本編<br>1『宛名〈ん』で住所録を作ろう<br>データを入力します。                                                                           |  |  |  |  |  |  |  |  |  |
| 郵便番号、住所1、住所2・<br>カーソルはエンターキーで次の項目に移動                                                                           |  |  |  |  |  |  |  |  |  |
| 2.作った住所録を『宛名くん』でラベル印                                                                                           |  |  |  |  |  |  |  |  |  |
| をクリック。                                                                                                    |  |  |  |  |  |  |  |  |  |
| 「印刷指定」で・開始位置(印刷が始ま<br>・開始位置を選択した時、クリック<br>・ラベル指定を選択した時、クリック                                                    |  |  |  |  |  |  |  |  |  |
| 「印刷方向」「部数」を確認します<br>「敬称指定」は最初・不要・なしになって<br>様・殿・御中の中から選択してください。<br>「印刷開始」をクリックすると、印刷プレビ                         |  |  |  |  |  |  |  |  |  |
| 内容を確認し、よろしければラベル紙をプリンターにセットし、<br>印刷(画面左上プリンターのイラスト)ボタンをクリックして印刷します。                                            |  |  |  |  |  |  |  |  |  |
| 3.作った住所録を保存しよう<br>・Exelで保存する場合・・・をクリック。<br>「出力ファイルを指定してください」ダイアログボックスが閉きますので<br>保存する場所を選び、ファイル名を指定して 保存 をクリック。 |  |  |  |  |  |  |  |  |  |
| ダイアログボックス                                                                                                    |  |  |  |  |  |  |  |  |  |
|                                                                                                    |  |  |  |  |  |  |  |  |  |

#### 5. 送信したメール内容を保存しよう

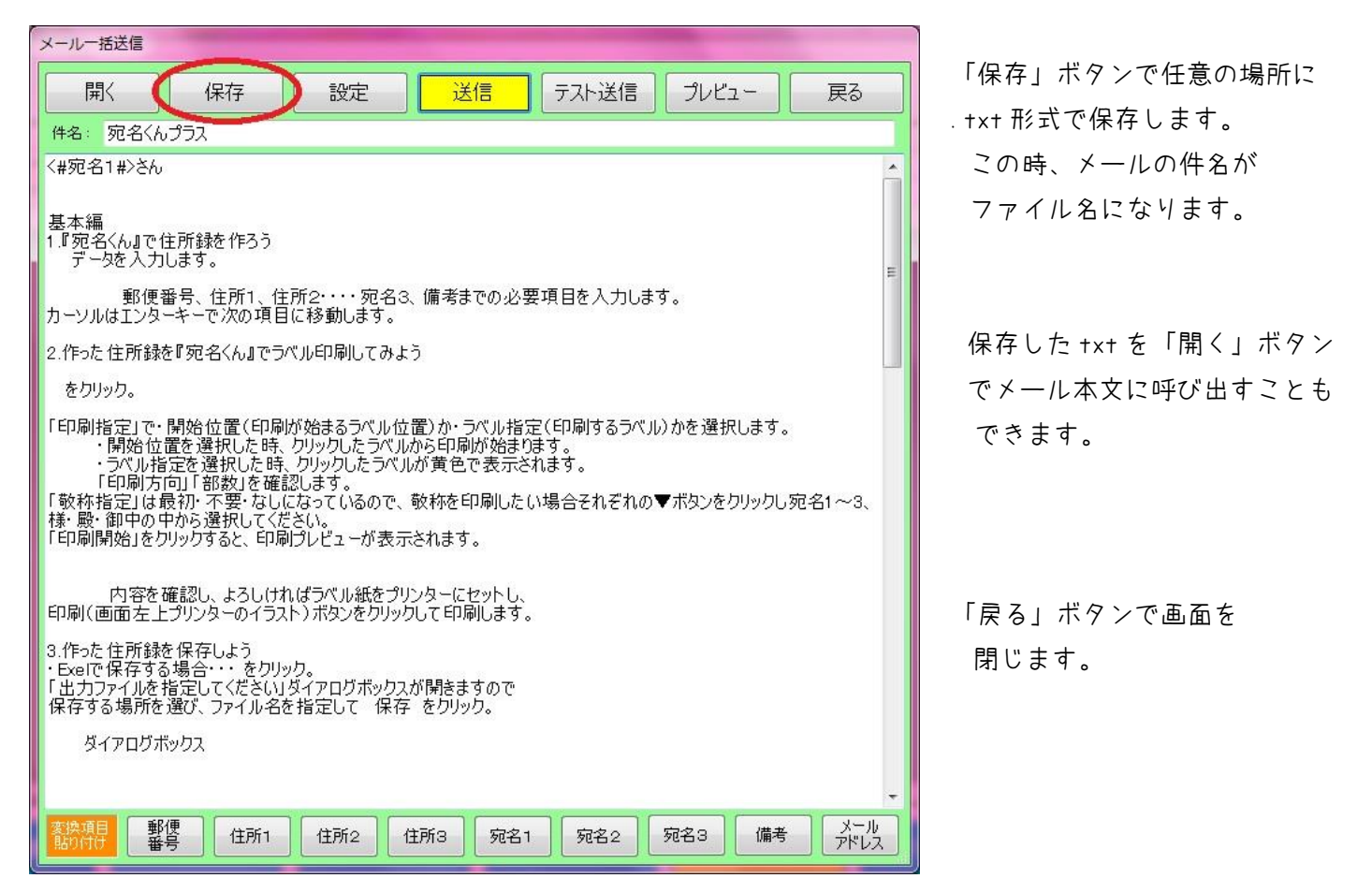

この度は『宛名くん』をご購入・ダウンロードしていただきありがとうございました。 使い方でご不明な点などございましたら、お気軽にお問合せください。

> 株式会社アイビーソフト ホームページ http://www.ibsoft.co.jp/